# ECE 546: ANSYS HFSS Tutorial Simulate and Analyze an Example of Trace and Via

Tianjian Lu

01/30/2014

Tianjian Lu ECE 546: ANSYS HFSS Tutorial

/⊒ > < ∃ >

∃ >

#### Problem Description

Getting Started Create the 3D model Analysis Setup Plot S-parameters vs. Frequency

## Trace and Via

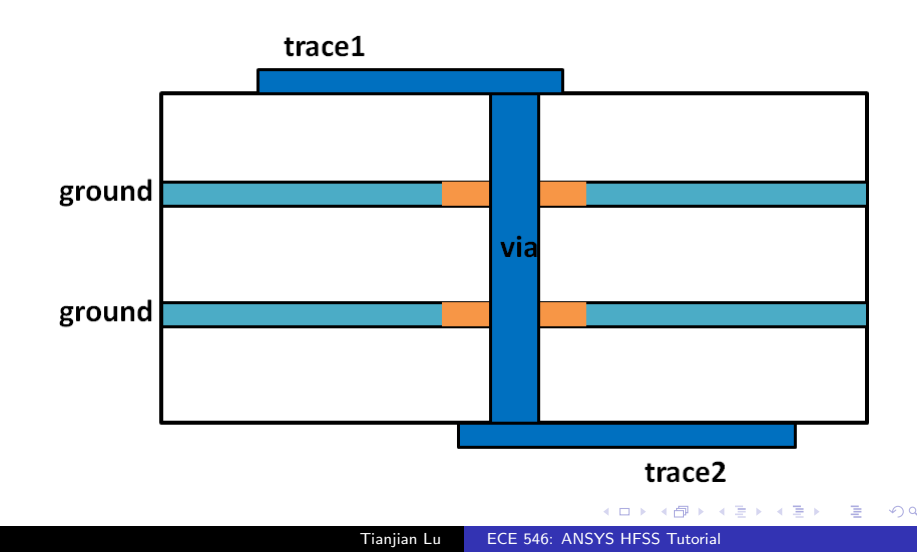

#### Problem Description

Getting Started Create the 3D model Analysis Setup Plot S-parameters vs. Frequency

## Nominal Design

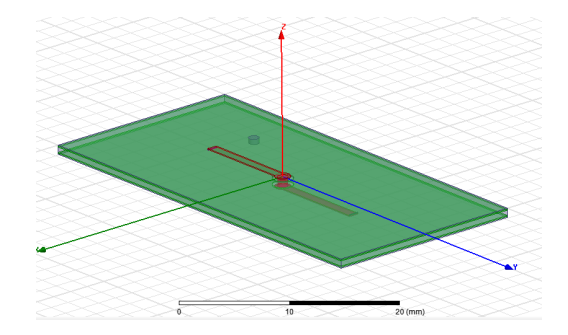

- Trace: length=10mm, width=1mm, thickness=0.1mm
- Via: radius=0.5mm, height=0.9mm
- Ground: thickness=0.1mm
- Board: thickness=0.9mm, relative permittivity  $\epsilon_r=1$

## Getting Started

1. Launch HFSS:

 $\begin{array}{l} \mbox{Start button} \Rightarrow \mbox{All Programs} \Rightarrow \mbox{ANSYS Electromagnetics} \Rightarrow \mbox{HFSS 15.0} \\ \Rightarrow \mbox{Windows 64-bit} \Rightarrow \mbox{HFSS 15.0} \end{array}$ 

### 2. Set HFSS options:

 $\mathsf{Tools} \Rightarrow \mathsf{Options} \Rightarrow \mathsf{HFSS} \ \mathsf{Options} \ \Rightarrow \mathsf{General} \ \mathsf{Tab}$ 

- check  $\checkmark \mbox{Use Wizards}$  for data input when creating new boundaries
- check  $\checkmark$  Duplicate boundaries/mesh operations with geometry
- click OK

▲ 同 ▶ → 三 ▶

## Getting Started

3. Set Modeler options:

 $\begin{array}{l} {\sf Tools} \Rightarrow {\sf Options} \Rightarrow {\sf Modeler} \; {\sf Options} \; \Rightarrow \\ {\sf Operation} \; {\sf Tab} \end{array}$ 

- check  $\checkmark\mbox{Automatically cover closed polylines}$
- $\bullet\,$  check  $\checkmark\,Select$  last command on object select

Drawing Tab

• check  $\checkmark$  Edit properties of new primitives

Click OK

## Getting Started

- 4. New Project
  - A new project called Project 1 is created by default, or you can create a new project from File  $\Rightarrow$  New
  - Right click on Project 1 and select Rename (F2), you can rename the project as helloHFSS
- 5. New HFSS Design
  - Right click on helloHFSS  $\Rightarrow$  Insert  $\Rightarrow$  Insert HFSS Design
  - Rename the HFSS Design as *via\_and\_trace*

## Hello HFSS!

Now you should have a workspace as below

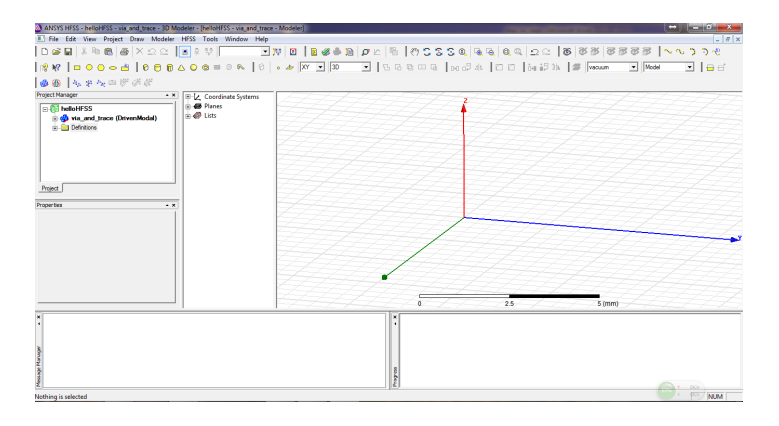

Tianjian Lu ECE 546: ANSYS HFSS Tutorial

(日) (同) (日) (日) (日)

э

## Creating the 3D model

1. Set solution type: HFSS  $\Rightarrow$  Solution Type  $\Rightarrow$  Driven Terminal  $\Rightarrow$  OK

| MANSYS HFSS - helloHFSS - via_and_trace - 3D M                  | odeler - [helloHFSS - via_and_trace - Modeler]                                                   |
|-----------------------------------------------------------------|--------------------------------------------------------------------------------------------------|
| E File Edit View Project Draw Modeler                           | HFSS Tools Window Help                                                                           |
| 🗋 🖬 🖬 🕷 📾 🕷 🗡 고요 🛛                                              | 8 2 9 🖂 🔍 🖬 🚺 🚺 🛛 🖉 🖉 🖉 🖉                                                                        |
| 😵 №?   🗆 O O O 📥   Ø 🖯 🗊                                        | ▲ ● ● ■ ◎ №   0   • #  XY ▼   3D ▼   1 G @                                                       |
| 🤣 🚯 🔹 🛠 🛰 🖻 🖉 🖉 🖉                                               |                                                                                                  |
| Project Manager                                                 | Solution Type: helloHFSS - via_and_trace                                                         |
| □ ① helloHFSS ⊕ ② via_and_trace (DrivenTerminal) ⊕ ② Definitons | Diriven<br>C Model<br>C Terminal<br>Transiert<br>C Exectation<br>Network Analysis<br>C Eigennode |
| Project Properties                                              | OK Cancel                                                                                        |
|                                                                 |                                                                                                  |

・ 同 ト ・ ヨ ト ・ ヨ ト

э

## Creating the 3D model

2. Set model unit:

 $\mathsf{Modeler} \Rightarrow \mathsf{Units} \Rightarrow \mathsf{Select} \ \mathsf{mm} \Rightarrow \mathsf{OK}$ 

| ANSYS HFSS - helloHFSS - via_and_trace - 3D N         | Iodeler - [helloHFSS - via_and_trace - Modeler] |
|-------------------------------------------------------|-------------------------------------------------|
| File Edit View Project Draw Modeler                   | HFSS Tools Window Help                          |
| 🗋 🖬 🖬 🕼 📾 🕼 🗮 🗙 요 요                                   | a 🗘 🔍 🛋 👟 📓 🚺 👯 💌                               |
| 😵 №?   🗆 🗢 🔿 🗢 📥   Ø 🖯 🕅                              |                                                 |
| 🐠 🛞 🐟 🛠 🛰 🗇 💞 🖑                                       |                                                 |
| Project Manager                                       | <ul> <li>× E Z Coordinate Systems</li> </ul>    |
| e 📑 helloHFSS                                         | Set Model Units                                 |
| ⊕ ∰ via_and_trace (DrivenTeminal)<br>⊕- ⊇ Definitions | Select units: mm                                |
| Project Properties                                    |                                                 |
|                                                       |                                                 |

э

・ 同 ト ・ ヨ ト ・ ヨ ト

## Creating the 3D model

### 3. Set default material:

Open material tool bar  $\Rightarrow$  type pec in the Search by Name field  $\Rightarrow$  Click OK

### Open material tool bar

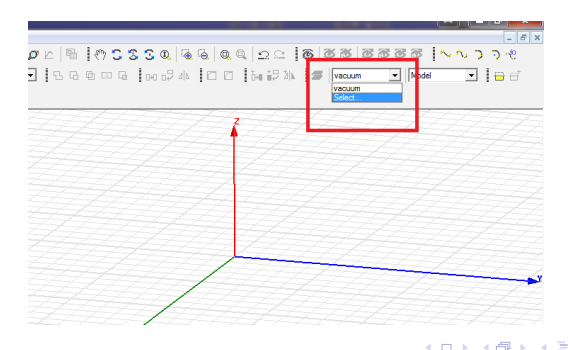

### Creating the 3D model

### type pec in the Search by Name field

| pec Petrona Petrona Pe | Search Oteas C by Property Show Project definitions T<br>Postove Premitively - |           |                          |                          |                   |
|----------------------------------------------------------------------------------------------------|--------------------------------------------------------------------------------|-----------|--------------------------|--------------------------|-------------------|
| / Name                                                                                                    | Location                                                                       | Origin    | Relative<br>Permittivity | Relative<br>Permeability | Bulk ^<br>Conduct |
| palladium                                                                                                    | SysLibrary                                                                     | Materials | 1                        | 1.00082                  | 9300000siemen     |
| pec                                                                                                    |                                                                                | Materials |                          |                          | 1e+030siemens     |
| perfect conductor                                                                                                    | SysLibrary                                                                     | Materials | 1                        | 1                        | 1e+030siemens     |
| platinum                                                                                                    | SysLibrary                                                                     | Materials | 1                        | 1                        | 930000siemen      |
| plexiglass                                                                                                    | SysLibrary                                                                     | Materials | 3.4                      | 1                        | 0                 |
| polyamide                                                                                                    | SysLibrary                                                                     | Materials | 4.3                      | 1                        | 0                 |
| polyester                                                                                                    | SysLibrary                                                                     | Materials | 3.2                      | 1                        | 0                 |
| polyethylene                                                                                                    | SysLibrary                                                                     | Materials | 2.25                     | 1                        | 0                 |
| Polyfion Copper-Clad ULTEM (tm)                                                                                                    | SysLibrary                                                                     | Materials | 3.05                     | 1                        | 0                 |
| Polyflon CuFlon (tm)                                                                                                    | SysLibrary                                                                     | Materials | 2.1                      | 1                        | 0                 |
| Polyflon Polyguide (m)                                                                                                    | SysLibrary                                                                     | Materials | 2.32                     | 1                        | 0                 |
| <                                                                                                    |                                                                                |           |                          |                          | •                 |

< E

∃ >

## Creating the 3D model

### Click Ok and the default material has been changed to pec

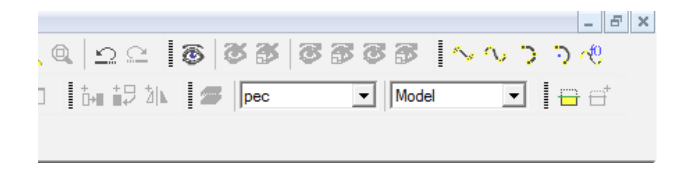

Tianjian Lu ECE 546: ANSYS HFSS Tutorial

< ∃ >

## Create Trace

There are multiple ways to specify the position and dimensions of a trace, or any shape in general

- One way is to enter the information in the **coordinate entry fields**. Variables are not allowed in the coordinate entry fields.
- Another way is to draw an arbitrary box first and modify its position and dimensions with **variables**.
- Using variables is encouraged as it is easier for changes to be made on the designs.
- Here, we first create a box in the 3D modeler window and then redefine its position and dimensions with variables.

▲ □ ▶ ▲ □ ▶ ▲

## Create Trace

#### 1. Define variables

 $HFSS \Rightarrow Design Properties \Rightarrow add w_trace = 1 mm, l_trace = 10 mm,$ and  $t_trace = 0.1 mm$  as local variables; w\_trace, l\_trace, and t\_trace represent the width, length, and thickness of the trace, respectively

| Value      | C Optimization | 'n   | C Tuning        | C Sensitivity          | C Statistics |           |        |
|------------|----------------|------|-----------------|------------------------|--------------|-----------|--------|
| Name       | Value          | Unit | Evaluated Value | Туре                   | Description  | Read-only | Hidden |
| w_trace    | 1              | mm   | 1mm             | ( esign                |              |           |        |
| Ltrace     | 10             | mm   | 10mm            | ( <mark>l</mark> esign |              |           |        |
| t_trace    | 0.1            | mm   | 0.1mm           | lesign                 |              |           | Г      |
|            |                |      |                 | -                      |              |           |        |
| · <b>"</b> |                |      |                 |                        |              |           |        |

Tianjian Lu ECE 546: ANSYS HFSS Tutorial

- ● ● ●

### Create Trace

2. Draw a box

 $\mathsf{Draw} \Rightarrow \mathsf{Box}$ 

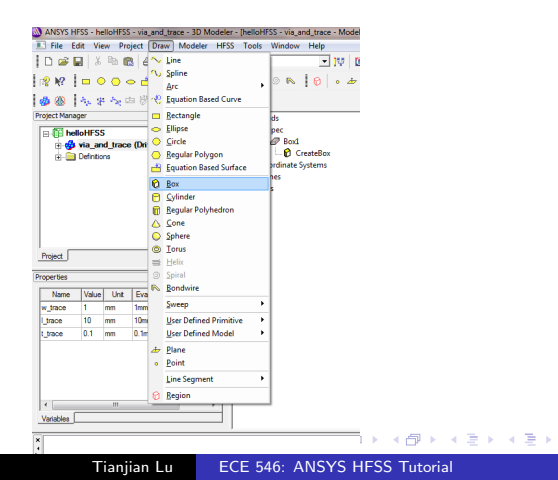

э

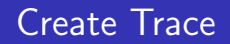

- 3. Click three times in the 3D modeler window to create an arbitrary box
  - first click to define the position of the box
  - second click to specify the lateral dimensions
  - third click to create the height of the box

< E

### Create Trace

### 4. Specify the dimensions and position with variables

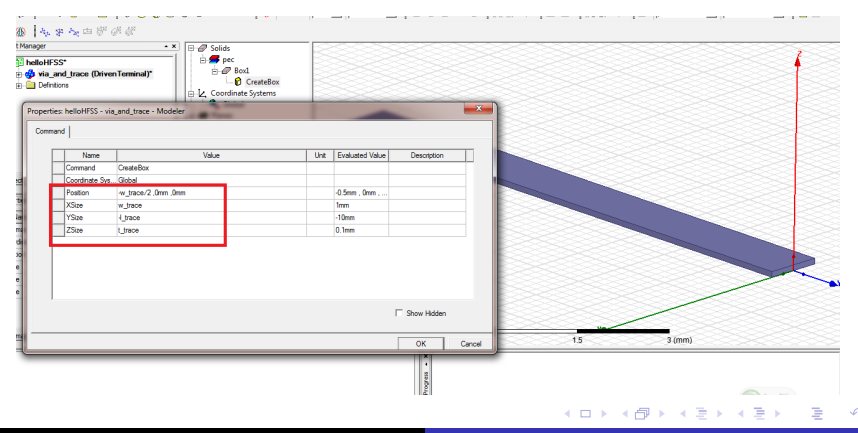

Tianjian Lu ECE 546: ANSYS HFSS Tutorial

## Create Trace

#### 5. Change the attributes

Double click on Box1 for the attribute menu, change the name to trace, color to red, and set the transparency to 0.5.

| perties: | helloHFSS - via | and_trace - Modeler |      |                 |             |            |
|----------|-----------------|---------------------|------|-----------------|-------------|------------|
| ttribute |                 |                     |      |                 |             |            |
|          | Name            | Value               | Unit | Evaluated Value | Description | Read-only  |
|          | Name            | trace               |      |                 |             |            |
|          | Material        | "pec"               |      | "pec"           |             |            |
|          | Solve Inside    |                     |      |                 |             |            |
|          | Orientation     | Global              |      |                 |             |            |
|          | Model           | <b>v</b>            |      |                 |             |            |
|          | Display Wirefra |                     |      |                 |             |            |
|          | Color           |                     |      |                 |             |            |
|          | Transparent     | 0.56                |      |                 |             |            |
|          |                 |                     |      |                 |             |            |
|          |                 |                     |      |                 | ⊏ s⊧        | iow Hidden |
|          |                 |                     |      |                 |             | OK Canc    |

≧ \_ �� � @

Tianjian Lu ECE 546: ANSYS HFSS Tutorial

## Create Trace

6. View the information of the created trace

Double click on **Create Box** under **trace**, one is able to see the Position, XSize, YSize, and ZSize of the created trace in the figure below

| E @ Solids<br>D @ pec<br>E @ Cylinder1<br>B @ GND 1<br>D @ GND 1<br>D @ trace<br>Comma                    | s: helloHFSS - via                 | a_and_trace - Modeler         | Ž   | 4                     |               | ×      |  |
|----------------------------------------------------------------------------------------------------|------------------------------------|-------------------------------|-----|-----------------------|---------------|--------|--|
| ⊕ Unite<br>⊕ Dupite<br>⊕ Dupite<br>⊕ DupiteateAround<br>⊕ ⊕ trace_1<br>⊕ ⊕ Via                            | Name<br>Command<br>Coordinate Sys. | Value<br>CreateBox<br>Global  | Unt | Evaluated Value       | Description   |        |  |
| <ul> <li>B → Vacuum</li> <li>B → Sheets</li> <li>B → L, Coordinate Systems</li> <li>B → Planes</li> </ul> | XSize<br>YSize<br>ZSize            | w_trace<br>I_trace<br>t_trace |     | 1mm<br>-10mm<br>0.1mm |               |        |  |
| <u>B</u> -€ L1515                                                                                         |                                    |                               | 1   |                       |               | -      |  |
| X                                                                                                    |                                    |                               |     |                       | ☐ Show Hidden |        |  |
| <                                                                                                    | ~~                                 | 0                             | ~   | ~~~                   | ОК<br>15      | Cancel |  |

Tianjian Lu

ECE 546: ANSYS HFSS Tutorial

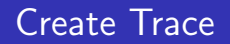

- 7. Fit the view in the 3D modeler window CTRL + D
- 8. Done with the trace!

Try the two useful tricks in the 3D modeler window

- Shift + Mouse left
- Alt + Mouse left

What did you find?

- 4 同 6 4 日 6 4 日 6

э

## Create Via Pad

### 1. Define variables

 $HFSS \Rightarrow Design Properties \Rightarrow add r_pad = 0.75 mm, t_pad = 0.1 mm,$  as the radius and the thickness of the via pad, respectively.

| Prope | ertie | : helloHFSS - via | _and_trace   | -       |                 |               |              |           | <b>×</b> |
|-------|-------|-------------------|--------------|---------|-----------------|---------------|--------------|-----------|----------|
| Loc   | al Va | ariables          |              |         |                 |               |              |           |          |
|       | e١    | /alue C           | Optimization |         | C Tuning        | C Sensitivity | C Statistics |           |          |
|       |       | Name              | Value        | Unit    | Evaluated Value | Туре          | Description  | Read-only | Hidden   |
|       |       | w_trace           | 1            | mm      | 1mm             | Design        |              |           |          |
|       |       | l_trace           | 10           | mm      | 10mm            | Design        |              |           |          |
|       |       | t trace           | 01           | mm      | 0.1mm           | Design        |              |           |          |
|       |       | r_pad             | 0.75         | mm      | 0.75mm          | Design        |              |           |          |
|       |       | t_pad             | 0.1          | mm      | 0.1mm           | Design        |              |           |          |
|       | •     |                   |              | 1       |                 |               |              | Show H    | ⊧        |
| -     |       | Add               | Add Array    | <i></i> | Edit            | Remove        |              | ОК        | Cancel   |
| _     | -     |                   |              |         |                 |               | ×            | 1000      |          |

Tianjian Lu ECE 546: ANSYS HFSS Tutorial

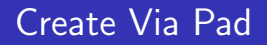

#### 2. Draw a cylinder

- Draw  $\Rightarrow$  Cylinder
- Again, three clicks in the 3D modeler window: the first click to specify the center of the cylinder, the second click to define the radius, and the third click for the height

- **→** → **→** 

## Create Via Pad

### 3. Position and Dimensions

Enter the position and the dimensions of the created cylinder as shown in the figure below.

| Proper | rties: | helloHFSS - via | and_trace - Modeler |      |                 |             | <   |
|--------|--------|-----------------|---------------------|------|-----------------|-------------|-----|
| Com    | mano   | 4               |                     |      |                 |             |     |
|        |        | Name            | Value               | Unit | Evaluated Value | Description |     |
|        |        | Command         | CreateCylinder      |      |                 |             |     |
|        |        | Coordinate Sys  | Global              |      |                 |             | . 1 |
|        |        | Center Position | 0,0,0               | mm   | Omm , Omm , Omm |             |     |
|        |        | Axis            | Z                   |      |                 |             |     |
|        |        | Radius          | r_pad               |      | 0.75mm          |             |     |
|        |        | Height          | t_pad               |      | 0.1mm           |             |     |
|        |        | Number of Seg   | 0                   |      | 0               |             |     |
|        | Г      |                 |                     |      |                 |             |     |
|        |        |                 |                     |      |                 |             |     |
|        |        |                 |                     |      |                 |             |     |
|        |        |                 |                     |      |                 |             |     |
|        |        |                 |                     |      |                 |             |     |
|        |        |                 |                     |      |                 | Show Hidden |     |
|        |        |                 |                     |      |                 |             | _   |
|        | _      |                 |                     |      |                 | OK Cancel   | H   |

(日) (同) (三) (三)

3

## Create Via Pad

#### 4. Change the attributes

Double click on **Cylinder 1** for its attribute menu, change the name to  $Via_pad$  and color to **red**, and set the transparency to 0.5.

|   | Name            | Value   | Unit | Evaluated Value | Description | Read-only |
|---|-----------------|---------|------|-----------------|-------------|-----------|
| F | Name            | Via_pad |      |                 |             | Г         |
| F | Material        | "pec"   |      | "pec"           |             |           |
| Γ | Solve Inside    |         |      |                 |             |           |
| Г | Orientation     | Global  |      |                 |             |           |
|   | Model           | ~       |      |                 |             |           |
|   | Display Wirefra |         |      |                 |             |           |
|   | Color           |         |      |                 |             |           |
|   | Transparent     | 0.5     |      |                 |             |           |

Tianjian Lu ECE 546: ANSYS HFSS Tutorial

< 🗇 > < 🖃 >

- ∢ ⊒ →

## Create Via Pad

- 5. Unite trace and pad
  - Edit  $\Rightarrow$  Select All Visible or CTRL+A
  - $\bullet \ \ \mathsf{Modeler} \Rightarrow \mathsf{Boolean} \Rightarrow \mathsf{Unite}$

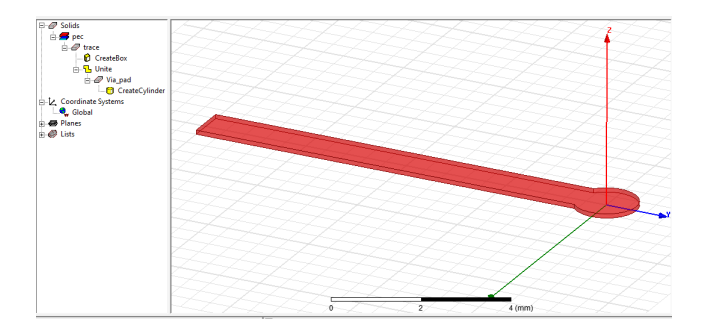

(日) (同) (日) (日) (日)

э

## Create Ground Plane

#### 1. Define variables

HFSS  $\Rightarrow$  Design Properties  $\Rightarrow$  add  $t_plane = 0.1 \text{ mm}$ ,  $w_plane = 20 \text{ mm}$ ,  $l_plane = 40 \text{ mm}$ , and  $t_dielectric = 0.1 \text{ mm}$ 

| • | Value        | Optimization | n    | C Tuning        | C Sensitivity | C Statistics |           |        |   |
|---|--------------|--------------|------|-----------------|---------------|--------------|-----------|--------|---|
| Γ | Name         | Value        | Unit | Evaluated Value | Туре          | Description  | Read-only | Hidden | * |
| ſ | Ltrace       | 10           | mm   | 10mm            | Design        |              |           |        |   |
| ľ | t_trace      | 0.1          | mm   | 0.1mm           | Design        |              |           |        |   |
| ľ | r_pad        | 0.75         | mm   | 0.75mm          | Design        |              |           |        |   |
| ľ | t_pad        | 0.1          | mm   | 0.1mm           | Design        |              |           |        |   |
| 1 | t_plane      | 0.1          | mm   | 0.1mm           | Design        |              | Γ         |        | Е |
| Т | w_plane      | 20           | mm   | 20mm            | Design        |              |           |        |   |
| ľ | l_plane      | 40           | mm   | 40mm            | Design        |              |           |        |   |
| ľ | t_dielectric | 0.1          | mm   | 0.1mm           | Design        |              |           |        |   |
| 1 |              | · · · ·      |      |                 |               |              |           |        | - |
|   | •            |              |      |                 |               |              |           | •      |   |
|   |              |              |      |                 | 1             |              | Show H    | idden  |   |

- **→** → **→** 

## Create Ground Plane

- t\_plane, w\_plane, and l\_plane denote the thickness, the width, and the length of the plane, respectively;
- *t\_dielectric* denotes the thickness of the dielectric layer between the trace and its neighboring ground;
- the lateral dimensional of the dielectric layer is chosen as the same as that of the ground plane.

## Create Ground Plane

### 2. Draw a box

 $\mathsf{Draw} \Rightarrow \mathsf{Box}$ 

| ¢ | Value        | C Optimization | 'n   | C Tuning        | C Sensitivity | C Statistics |           |        |
|---|--------------|----------------|------|-----------------|---------------|--------------|-----------|--------|
| Г | Name         | Value          | Unit | Evaluated Value | Туре          | Description  | Read-only | Hidden |
| h | I_trace      | 10             | mm   | 10mm            | Design        |              |           |        |
| h | t_trace      | 0.1            | mm   | 0.1mm           | Design        |              |           |        |
| h | r_pad        | 0.75           | mm   | 0.75mm          | Design        |              |           |        |
| F | t_pad        | 0.1            | mm   | 0.1mm           | Design        |              |           |        |
| ſ | t_plane      | 0.1            | mm   | 0.1mm           | Design        |              |           |        |
| Τ | w_plane      | 20             | mm   | 20mm            | Design        |              |           |        |
| ľ | I_plane      | 40             | mm   | 40mm            | Design        |              |           |        |
|   | t_dielectric | 0.1            | mm   | 0.1mm           | Design        |              |           |        |
|   | •            |                |      |                 |               |              |           | ÷      |
|   |              |                | 1    |                 | 1             | 1            | Show H    | lidden |

Tianjian Lu ECE 546: ANSYS HFSS Tutorial

- 4 回 2 - 4 回 2 - 4 □ 2 - 4 □ 2 - 4 □

æ

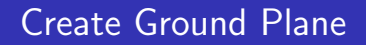

- 3. Similar to creating the trace, click three times in the 3D modeler window for an arbitrary box
  - first click to define the position of the box
  - second click to specify the lateral dimensions
  - third click to create the height of the box

- ₹ 🖬 🕨

## Create Ground Plane

4. Specify the dimensions and position with variables

| Prope | rties: | helloHFSS - via | and_trace - Modeler                        |      |                 |             | ×      |
|-------|--------|-----------------|--------------------------------------------|------|-----------------|-------------|--------|
| Con   | mark   | 1               |                                            |      |                 |             |        |
|       |        | Name            | Value                                      | Unit | Evaluated Value | Description |        |
|       |        | Command         | CreateBox                                  |      |                 |             |        |
|       |        | Coordinate Sys  | Global                                     |      |                 |             |        |
|       |        | Position        | -w_plane/2 .1_plane/2 .1_dielectric1_plane |      | -10mm , -20mm   |             |        |
|       |        | XSize           | w_plane                                    |      | 20mm            |             |        |
|       |        | YSize           | I_plane                                    |      | 40mm            |             |        |
|       |        | ZSize           | t_plane                                    |      | 0.1mm           |             |        |
|       |        |                 |                                            |      |                 |             |        |
|       |        |                 |                                            |      |                 |             |        |
|       |        |                 |                                            |      |                 |             |        |
|       |        |                 |                                            |      |                 |             |        |
|       |        |                 |                                            |      |                 |             |        |
|       |        |                 |                                            |      |                 |             |        |
|       |        |                 |                                            |      |                 | Show Hidden |        |
| -     |        |                 |                                            |      |                 |             |        |
|       |        |                 |                                            |      |                 | ОК          | Cancel |

Tianjian Lu ECE 546: ANSYS HFSS Tutorial

э

< ロ > < 同 > < 回 > < 回 > < 回 > <

## Create Ground Plane

#### 5. Change the attributes

Double click on **Box 1**, rename it as **GND**, set the color to **green**, and modify the transparency to 0.7.

| Nar        | ne        | Value | Jnit | Evaluated Value | Description | Read-only |
|------------|-----------|-------|------|-----------------|-------------|-----------|
| Name       | GND       |       |      |                 |             |           |
| Material   | "pec"     |       |      | "pec"           |             |           |
| Solve In:  | ide       |       |      |                 |             |           |
| Orientatio | in Global |       |      |                 |             | Γ         |
| Model      |           | ~     |      |                 |             | Γ         |
| Display \  | Virefra   |       |      |                 |             | Γ         |
| Color      |           |       |      |                 |             |           |
| Transpar   | ent       | 0.7   |      |                 |             |           |
|            |           |       |      |                 |             |           |

Tianjian Lu ECE 546: ANSYS HFSS Tutorial

▲ 同 ▶ → 三 ▶

- ∢ ≣ ▶

э

## Create Ground Plane

Side-view of the ground plane and the trace(pad)

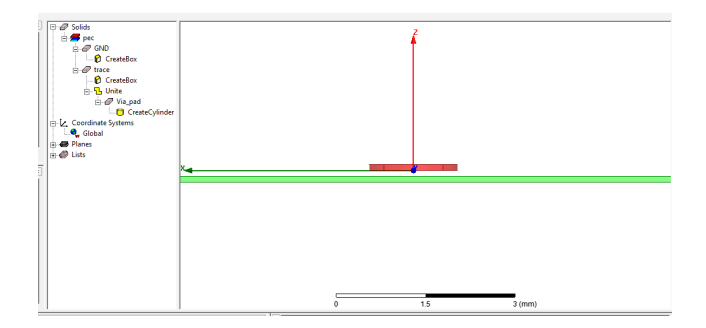

Tianjian Lu ECE 546: ANSYS HFSS Tutorial

(日) (同) (三) (三)

э

## Create Ground Plane

### 3D-view of the ground plane and the trace(pad)

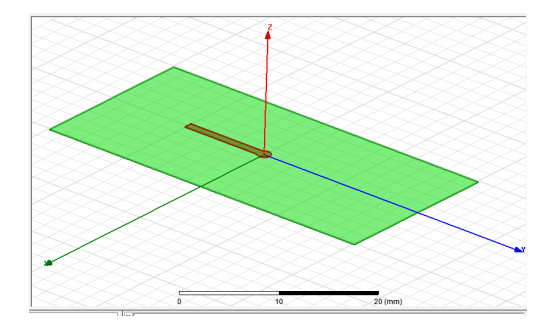

▲ 同 ▶ ▲ 目

### Create Anti-Pad

#### 1. Define variables

 $\label{eq:HFSS} HFSS \Rightarrow \text{Design Properties} \Rightarrow \text{add } r_{-antipad} = 1 \ \text{mm}, \ \text{the height of the} \\ \text{anti-pad should be identical to the thickness of the ground plane}$ 

| • V | alue         | C Optimization | 1    | C Tuning        | C Sensitivity | C Statistics |           |          |
|-----|--------------|----------------|------|-----------------|---------------|--------------|-----------|----------|
|     | Name         | Value          | Unit | Evaluated Value | Type          | Description  | Read-only | Hidden 🔺 |
|     | t_trace      | 0.1            | mm   | 0.1mm           | Design        |              |           |          |
|     | r_pad        | 0.75           | mm   | 0.75mm          | Design        |              |           |          |
|     | t_pad        | 0.1            | mm   | 0.1mm           | Design        |              |           |          |
|     | t_plane      | 0.1            | mm   | 0.1mm           | Design        |              |           |          |
|     | w_plane      | 20             | mm   | 20mm            | Design        |              |           |          |
|     | Lplane       | 40             | mm   | 40mm            | Design        |              |           |          |
|     | t_dielectric | 0.1            | mm   | 0.1mm           | Design        |              |           |          |
|     | r_antipad    | 1              | mm   | 1mm             | Design        |              |           |          |
| •   |              |                |      |                 |               |              |           | +        |

▲ 同 ▶ → 三 ▶

### Create Anti-Pad

#### 2. Draw a cylinder

 $Draw \Rightarrow Cylinder and specify the dimensions with variables.$ 

| Propert | ies: helloHFSS - via | and_trace - Modeler            |      |                 | 1    |        | ×      |
|---------|----------------------|--------------------------------|------|-----------------|------|--------|--------|
| Comm    | hand                 |                                |      |                 |      |        |        |
|         | Name                 | Value                          | Lint | Evaluated Value | Deec | notion |        |
|         | Command              | CreateCylinder                 | one  |                 | 0000 | -puon  |        |
|         | Coordinate Sys       | Global                         |      |                 |      |        |        |
|         | Center Position      | 0mm .0mm .t_dielectric.t_plane |      | 0mm , 0mm , -0  |      |        |        |
|         | Axis                 | Z                              |      |                 |      |        |        |
|         | Radius               | r_antipad                      |      | 1mm             |      |        |        |
|         | Height               | t_plane                        |      | 0.1mm           |      |        |        |
|         | Number of Seg        | 0                              |      | U               |      |        |        |
|         |                      |                                |      |                 |      |        |        |
|         |                      |                                |      |                 |      |        |        |
|         |                      |                                |      |                 |      |        |        |
|         |                      |                                |      |                 |      |        | _      |
|         |                      |                                |      |                 | Show | Hidden |        |
|         |                      |                                |      |                 |      |        |        |
|         |                      |                                |      |                 | ОК   |        | Cancel |

< 🗇 > < 🖃 >

### Create Anti-Pad

#### 3. Change the attributes

Double click on Cylinder 1 for its attribute and rename it as Antipad

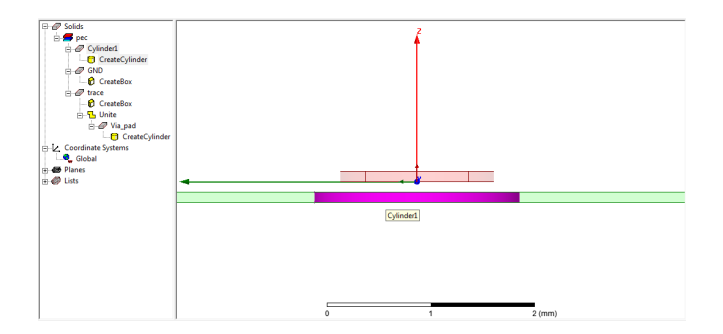

Tianjian Lu ECE 546: ANSYS HFSS Tutorial

- 4 同 6 4 日 6 4 日 6

## Create Anti-Pad

### 4. Boolean Operation

- $\bullet~\mathsf{Edit} \Rightarrow \mathsf{Select} \Rightarrow \mathsf{By}~\mathsf{Name} \Rightarrow \mathsf{select}~\mathsf{GND}$  and Antipad
- Modeler  $\Rightarrow$  Boolean  $\Rightarrow$  Subtract  $\Rightarrow$  Bland parts: GND; Tool parts: Antipad  $\Rightarrow$  Click OK

| Subtract          |            |            |  |
|-------------------|------------|------------|--|
| Blank Parts       |            | Tool Parts |  |
| GND               | >          | Antipad    |  |
|                   |            |            |  |
|                   | <          |            |  |
|                   | -          |            |  |
| Clone tool object | s before ( | operation  |  |
| OK                | 1          | Cancel     |  |
|                   | _          |            |  |

Tianjian Lu ECE 546: ANSYS HFSS Tutorial

### Create Anti-Pad

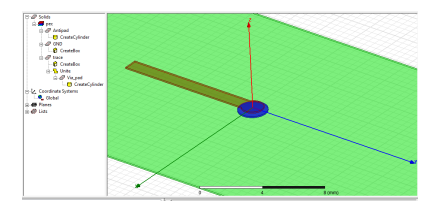

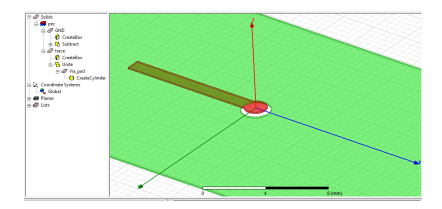

Tianjian Lu ECE 546: ANSYS HFSS Tutorial

・ロン ・部 と ・ ヨ と ・ ヨ と …

æ

## Assign Excitation

### 1. Draw Rectangle

- $\bullet \ \ \mathsf{Modeler} \Rightarrow \mathsf{Grid} \ \mathsf{Plane} \Rightarrow \mathsf{XZ}$
- Draw  $\Rightarrow$  Rectangle
- Specify the dimensions as the figure below

| nma | es: helloHFSS - via,<br>and | and_trace - Modeler               |      |                 |             |
|-----|-----------------------------|-----------------------------------|------|-----------------|-------------|
| Γ   | Name                        | Value                             | Unit | Evaluated Value | Description |
|     | Command                     | CreateRectangle                   |      |                 |             |
|     | Coordinate Sys              | Global                            |      |                 |             |
|     | Position                    | -w_trace/2 .1_trace .4_dielectric |      | -0.5mm , -10mm  |             |
|     | Axis                        | Y                                 |      |                 |             |
|     | XSize                       | w_trace                           |      | 1mm             |             |
| IΓ  | ZSize                       | t_dielectric                      |      | 0.1mm           |             |
|     |                             |                                   |      |                 |             |
|     |                             |                                   |      | Г               | Show Hidden |
|     |                             |                                   |      |                 | OV          |

Tianjian Lu ECE 546: ANSYS HFSS Tutorial

- **→** → **→** 

∃ >

## Assign Excitation

#### 2. Rename as source

Double click on Rectangle 1 and rename it as source

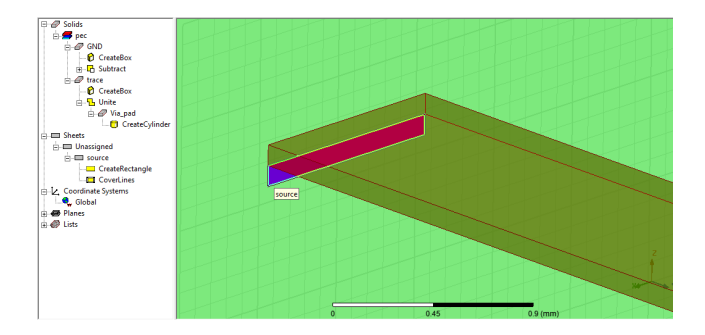

Tianjian Lu ECE 546: ANSYS HFSS Tutorial

(日) (同) (日) (日) (日)

э

## Assign Excitation

### 3. Assign lumped port

- Edit  $\Rightarrow$  Select  $\Rightarrow$  By Name  $\Rightarrow$  select source  $\Rightarrow$  HFSS  $\Rightarrow$  Excitations  $\Rightarrow$  Assign  $\Rightarrow$  Lumped port
- Set the lumped port as shown in the picture: Port name to 1; select conductor GND and check ✓ Use as Reference; check ✓ Highlight selected conductors ⇒ Click OK

## Assign Excitation

| R R     | eference Conductors for Ter      | minals 💌           |
|---------|----------------------------------|--------------------|
| P.<br>T | ort Name: 1<br>eminal Naming     | tors Inuckion a    |
| p       | art must all be connected in the | plane of the port. |
|         | Conductor                        | Use as Reference   |
|         | GND                              |                    |
|         |                                  |                    |
| 4       | Highlight selected conductors    | Cancel             |

Tianjian Lu ECE 546: ANSYS HFSS Tutorial

< ≣ >

< 🗇 > < 🖃 >

æ

## Assign Excitation

- 4. Renormalizing impedance
  - In the Project Manager, expand Excitations and rename *trace\_T1* as **T1**
  - The renormalizing impedance of the lumped port is by default 50 Ohms

|                           |             |                 | * × | 🗆 🖉 Solids                       |
|---------------------------|-------------|-----------------|-----|----------------------------------|
| ⊨                         | race (Driv  | en Terminal)    |     | Terminal                         |
| 🗃 Bounda<br>⊕ 🚭 Excitatio | ries<br>Ins |                 |     | General Defaults                 |
| i⊟- <b>1</b><br>i…∲       | T1          |                 | =   | Name: T1                         |
| 👪 Mesh O<br>🔊 Analysia    | perations   |                 |     | Port Name: 1                     |
| - 🧑 Optimet               | ics         |                 |     | Terminal Renormalizing Impedance |
| Project                   |             |                 | -   | Resistance: 50 ohm 💌             |
| operties                  |             |                 | • × |                                  |
| Name Value                | Unit        | Evaluated Value | •   |                                  |
| Name T1                   |             |                 |     | Har Defende                      |
| Type Terminal             |             |                 |     | Use Derauts                      |
| Terminal R 50             | ohm         | 50ohm           |     | ·                                |
|                           |             |                 |     | OK Cancel                        |

Tianjian Lu ECE 546: ANSYS HFSS Tutorial

## Assign Excitation

#### 5. Highlight the lumped port

Again under Excitations in the Project Manager, if you click on 1, the lumped port is highlighted.

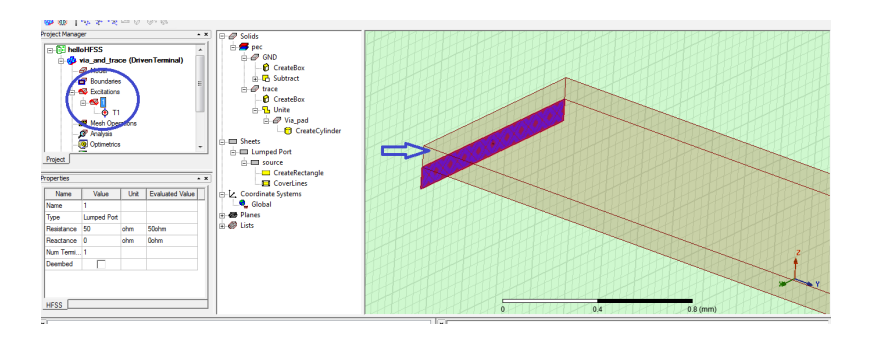

Tianjian Lu ECE 546: ANSYS HFSS Tutorial

Image: A mathematical states and a mathematical states and a mathem

∃ >

## Create Multilayers by Duplication

#### 1. Define variables

 $HFSS \Rightarrow Design Properties \Rightarrow add t_separate = 0.45 mm$ 

| •   | Value        | Optimization |      | C Tuning        | C Sensitivity | C Statisti |
|-----|--------------|--------------|------|-----------------|---------------|------------|
| Г   | Name         | Value        | Unit | Evaluated Value | Туре          | Descri; 🔺  |
|     | t_dielectric | 0.1          | mm   | 0.1mm           | Design        |            |
|     | r_antipad    | 1            | mm   | 1mm             | Design        |            |
| - F | t_seperate   | 0.45         | mm   | 0.45mm          | Design        |            |
|     | r_via        | 0.5          | mm   | 0.5mm           | Design        |            |
| - F | t_via        | 21_separate  |      | 0.9mm           | Design        |            |
|     | w_air        | 30           | mm   | 30mm            | Design        |            |
| - F | Lair         | 50           | mm   | 50mm            | Design        | E          |
|     | t air        | 10           | mm   | 10mm            | Design        |            |
|     | t_separate   | 0.45         | mm   | 0.45mm          | Design        | *          |
|     | (            |              |      |                 |               |            |
|     |              |              |      |                 |               |            |

## Create Multilayers by Duplication

#### 2. Create Offset Coordinate System

 $\mathsf{Modeler} \Rightarrow \mathsf{Coordinate} \ \mathsf{System} \Rightarrow \mathsf{Create} \Rightarrow \mathsf{Relative} \ \mathsf{CS} \Rightarrow \mathsf{Offset}$ 

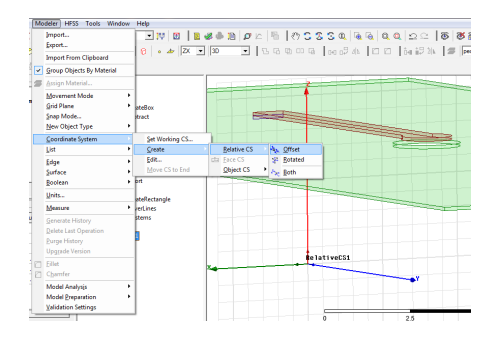

< 日 > < 同 > < 三 > < 三 >

## Create Multilayers by Duplication

### 3. Set the Offset Coordinate System

Click on the 3D modeler window and set the Relative CS1 as shown in the figure

| Type<br>Name<br>Referen | Relative<br>RelativeCS1 |        |                 |  |
|-------------------------|-------------------------|--------|-----------------|--|
| Name<br>Referen         | Relative(CS1            |        |                 |  |
| Referer                 | The fail we could be    |        |                 |  |
| - Incruice              | ice CS Global           |        |                 |  |
| Origin                  | Omm ,Omm ,t_si          | parate | 0mm , 0mm , -0  |  |
| X Axis                  | 1.0.0                   | mm     | 1mm , 0mm , 0mm |  |
| Y Point                 | 0,1,0                   | mm     | Omm , 1mm , Omm |  |
|                         |                         |        |                 |  |

Tianjian Lu ECE 546: ANSYS HFSS Tutorial

伺 ト く ヨ ト く ヨ ト

# Create Multilayers by Duplication

### 4. Perform the Duplication

- $\bullet \ \ \mathsf{Edit} \Rightarrow \mathsf{Select} \ \mathsf{All} \ \mathsf{Visible} \ \mathsf{or} \ \mathsf{CTRL} + \mathsf{A}$
- Modeler  $\Rightarrow$  Coordinate System  $\Rightarrow$  Set Working CS  $\Rightarrow$  RelativeCS1
- $\bullet \ \ \mathsf{Edit} \Rightarrow \mathsf{Duplicate} \Rightarrow \mathsf{Around} \ \mathsf{Axis}$
- Set the duplication parameters as shown in the picture in the next page

## Create Multilayers by Duplication

#### 4. Perform the Duplication

| Duplicate Arour                                                   | id Axis                                                        |                                                                 |                                             | 23          |
|-------------------------------------------------------------------|----------------------------------------------------------------|-----------------------------------------------------------------|---------------------------------------------|-------------|
| Axis:                                                             | ΘX                                                             | OY OZ                                                           | 2                                           |             |
| Angle:                                                            | 180                                                            | 💌 deg                                                           | •                                           |             |
| Total number:                                                     | 2                                                              | ·                                                               |                                             |             |
| Attach To Origi                                                   | nal Object:                                                    |                                                                 |                                             |             |
| NOTE: When<br>face/edge assi<br>on duplicates w<br>consistency, w | Attach to 0<br>gnments (e.<br>rill be lost, ti<br>nen 'Total N | Iriginal Objec<br>g. boundarie<br>o ensure moo<br>lumber' is ed | t' is select<br>s/excitatio<br>lel<br>ited. | ed,<br>ons) |
| ОК                                                                |                                                                | Ca                                                              | ncel                                        |             |

Tianjian Lu ECE 546: ANSYS HFSS Tutorial

・ 同 ト ・ ヨ ト ・ ヨ ト

э

# Create Multilayers by Duplication

Side-view of the multilayered structure

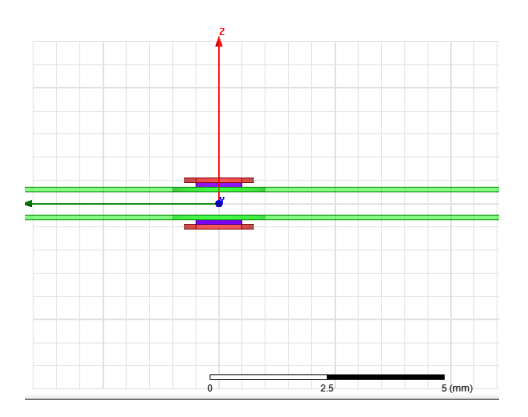

# Create Multilayers by Duplication

3D-view of the multilayered structure

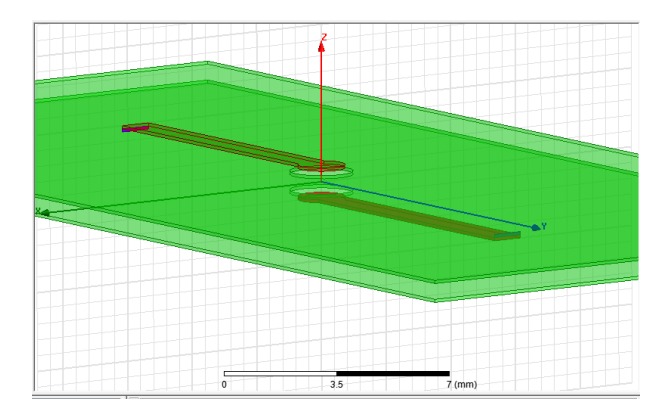

## Create Via

- 1. Define variables
  - $\bullet$  Modeler  $\Rightarrow$  Coordinate System  $\Rightarrow$  Set Working CS  $\Rightarrow$  RelativeCS1
  - HFSS  $\Rightarrow$  Design Properties  $\Rightarrow$  add  $t_via = 2 * t_separate$  and  $r_via = 0.5 \text{ mm}$

| Г | Name         | Value       | Unit | Evaluated Value | Туре   | Descrit A |
|---|--------------|-------------|------|-----------------|--------|-----------|
| F | t_dielectric | 0.1         | mm   | 0.1mm           | Design |           |
| F | r antipad    | 1           | mm   | 1mm             | Design |           |
| E |              | 0.45        |      | A 15            |        |           |
| H | r via        | 0.5         | mm   | 0.5mm           | Design |           |
| H | t via        | 21 separate |      | 0.9mm           | Design |           |
| h | w_air        | 30          | mm   | 30mm            | Design |           |
| F | l_air        | 50          | mm   | 50mm            | Design | 1         |
| F | t_air        | 10          | mm   | 10mm            | Design |           |
| F | t_separate   | 0.45        | mm   | 0.45mm          | Design |           |
| 1 |              |             |      |                 |        |           |

Tianjian Lu ECE 546: ANSYS HFSS Tutorial

## Create Via

#### 2. Draw a cylinder

 $\mathsf{Draw} \Rightarrow \mathsf{Cylinder}$  and specify the dimensions and position as the figure below

| Properties | helloHFSS - via_ | and_trace - Modeler |      |                 |               | ×     |
|------------|------------------|---------------------|------|-----------------|---------------|-------|
| Comman     | d                |                     |      |                 |               |       |
|            | Name             | Value               | Unit | Evaluated Value | Description   |       |
|            | Command          | CreateCylinder      |      |                 |               | _     |
|            | Coordinate Sys   | Global              |      |                 |               |       |
|            | Center Position  | 0mm .0mm21_seperate |      | 0mm , 0mm , -0  |               |       |
|            | Axis             | Z                   |      |                 |               |       |
|            | Radius           | r_via               |      | 0.5mm           |               |       |
|            | Height           | t_via               |      | 0.9mm           |               |       |
|            | Number of Seg    | 0                   |      | 0               |               |       |
|            |                  |                     |      |                 |               |       |
|            |                  |                     |      |                 | C Show Hidden |       |
|            |                  |                     |      |                 | ОК С          | ancel |

▲ 同 ▶ → 三 ▶

## Create Via

#### 3. Change attributes

Double click on Cylinder 1 and rename it as Via

| _ |                 |        |      |                 |             |            |
|---|-----------------|--------|------|-----------------|-------------|------------|
|   | Name            | Value  | Unit | Evaluated Value | Description | Read-only  |
|   | Name            | Via    |      |                 |             |            |
|   | Material        | "pec"  |      | "pec"           |             |            |
| Г | Solve Inside    |        |      |                 |             |            |
| Г | Orientation     | Global |      |                 |             |            |
| Г | Model           | ~      |      |                 |             |            |
|   | Display Wirefra |        |      |                 |             |            |
| Г | Color           |        |      |                 |             |            |
|   | Transparent     | 0.5    |      |                 |             |            |
|   |                 |        |      |                 |             |            |
|   |                 |        |      |                 | ⊏ sr        | iow Hidden |

Image: A image: A image: A

- ∢ ⊒ →

æ

### Create Dielectric Layer

#### 1. Select material

Use 3D modeler materials toolbar, choose vacuum

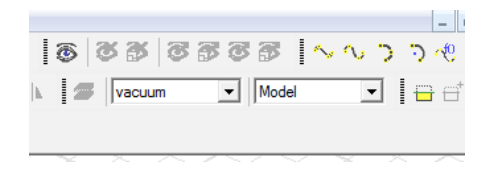

3.5

## Create Dielectric Layer

#### 2. Draw Box

 $\mathsf{Draw} \Rightarrow \mathsf{Box}$  and specify the dimensions and position as the figure below

| Command         CheckeBax           Condrate Sys, Global         Global           Poston         w_plane (2, 1)pare/2, 21_separate           XSta         w_plane           VSta         w_plane           ZSta         21_separate | -10mm , -20mm<br>20mm<br>40mm |  |
|----------------------------------------------------------------------------------------------------|-------------------------------|--|
| Coolinne Sys. Gobal<br>Poston w plane/2 , johne/2 , 21_separate<br>XSte w plane<br>YSte Lafare<br>ZSte 21_separate                                                                                                    | -10mm , -20mm<br>20mm<br>40mm |  |
| Postion wybine?2./21_seperate<br>XSte wybine<br>YSte Lptere<br>ZSte 21_seperate                                                                                                    | -10mm , -20mm<br>20mm<br>40mm |  |
| Xite w_plane<br>YSite Uplane<br>ZSite Z1_separate                                                                                                    | 20mm<br>40mm                  |  |
| VSte Lplane<br>ZStre 21_seperate                                                                                                    | 40mm                          |  |
| ZSize 21_seperate                                                                                                    |                               |  |
|                                                                                                    | 0.9mm                         |  |
|                                                                                                    |                               |  |

- **→** → **→** 

∃ >

## Create Dielectric Layer

3. Change attributes Rename it as board

| Г | Name            | Value    | Unit | Evaluated Value | Description | Read-only |
|---|-----------------|----------|------|-----------------|-------------|-----------|
|   | Name            | board    |      |                 |             |           |
|   | Material        | "vacuum" |      | "vacuum"        |             |           |
|   | Solve Inside    | <b>v</b> |      |                 |             |           |
| Г | Orientation     | Global   |      |                 |             |           |
| Г | Model           | ~        |      |                 |             |           |
|   | Display Wirefra |          |      |                 |             |           |
|   | Color           |          |      |                 |             |           |
|   | Transparent     | 0.7      |      |                 |             |           |
|   |                 |          |      |                 |             |           |

Tianjian Lu ECE 546: ANSYS HFSS Tutorial

э

< ∃ →

▲ 同 ▶ → 三 ▶

### Create Airbox

### 1. Define variables

Define  $w\_air = 30 \text{ mm}$ ,  $l\_air = 50 \text{ mm}$ , and  $t\_air = 10 \text{ mm}$ 

| ¢ | Value        | Optimization | ,    | C Tuning        | C Sensitivity | C Statistics |           |          |
|---|--------------|--------------|------|-----------------|---------------|--------------|-----------|----------|
| Г | Name         | Value        | Unit | Evaluated Value | Туре          | Description  | Read-only | Hidden 🔺 |
| ľ | t_dielectric | 0.1          | mm   | 0.1mm           | Design        |              |           |          |
| ľ | r_antipad    | 1            | mm   | 1mm             | Design        |              |           |          |
| h | t_seperate   | 0.45         | mm   | 0.45mm          | Design        |              | Г         |          |
| h | r_via        | 0.5          | mm   | 0.5mm           | Design        |              | Г         |          |
|   | 1            |              |      | 0.0             | n             |              | -         |          |
| ŀ | w air        | 30           | mm   | 30mm            | Design        |              |           |          |
| ŀ | l_air        | 50           | mm   | 50mm            | Design        |              | Г         |          |
| È | t_air        | 10           | mm   | 10mm            | Design        |              |           |          |
| 1 | •            |              |      | m               |               |              |           | ÷        |
|   |              |              |      |                 |               | - 1          | Show H    | idden    |

э

(日) (同) (日) (日) (日)

### Create Airbox

### 2. Draw Box

 $\mathsf{Draw} \Rightarrow \mathsf{Box}$  and specify the dimensions and position as the figure below

| Properties | : helloHFSS - via | and_trace - Modeler                  |      |                 | _           | ×      |
|------------|-------------------|--------------------------------------|------|-----------------|-------------|--------|
| Comman     | d                 |                                      |      |                 |             |        |
|            | Name              | Value                                | Unit | Evaluated Value | Description |        |
|            | Command           | CreateBox                            |      |                 |             |        |
|            | Coordinate Sys    | Global                               |      |                 |             |        |
|            | Position          | <pre>w_air/2 .4_air/2 .4_air/2</pre> |      | -15mm25mm       |             |        |
|            | XSize             | w_air                                |      | 30mm            |             |        |
|            | YSize             | l_air                                |      | 50mm            |             |        |
|            | ZSize             | t_air                                |      | 10mm            |             |        |
|            |                   |                                      |      |                 |             |        |
|            |                   |                                      |      |                 | Show Hidden |        |
|            |                   |                                      |      |                 | ОК          | Cancel |

Tianjian Lu ECE 546: ANSYS HFSS Tutorial

P.

### Create Airbox

### 3. Change attributes

Rename it as air

|   | Name            | Value    | Unit | Evaluated Value | Description | Read-only |  |
|---|-----------------|----------|------|-----------------|-------------|-----------|--|
| Г | Name            | air      |      |                 |             |           |  |
|   | Material        | "vacuum" |      | "vacuum"        |             |           |  |
| Г | Solve Inside    | ~        |      |                 |             |           |  |
|   | Orientation     | Global   |      |                 |             |           |  |
| Г | Model           | ~        |      |                 |             |           |  |
|   | Display Wirefra | ~        |      |                 |             |           |  |
|   | Color           |          |      |                 |             |           |  |
| Г | Transparent     | 1        |      |                 |             |           |  |
|   |                 |          |      |                 |             |           |  |

Tianjian Lu ECE 546: ANSYS HFSS Tutorial

æ

<ロト <部ト < 注ト < 注ト

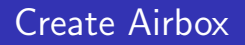

- 4. Assign perfect-H boundary
  - $\bullet \ \mathsf{Edit} \Rightarrow \mathsf{Select} \Rightarrow \mathsf{By} \ \mathsf{Name} \Rightarrow \mathsf{air} \Rightarrow \mathsf{Click} \ \mathsf{OK}$
  - $\bullet \ \mathsf{HFSS} \Rightarrow \mathsf{Boundaries} \Rightarrow \mathsf{Assign} \Rightarrow \mathsf{Perfect} \ \mathsf{H} \Rightarrow \mathsf{Click} \ \mathsf{OK}$
- 5. Override Material
  - HFSS  $\Rightarrow$  Design Settings  $\Rightarrow$  Enable Material Override
  - check  $\checkmark$  Enable Material Override
  - click OK

□→ < □→</p>

## Create an Analysis Setup

1. Create an Analysis

 $\mathsf{HFSS} \Rightarrow \mathsf{Analysis} \; \mathsf{Setup} \Rightarrow \mathsf{Add} \; \mathsf{Solution} \; \mathsf{Setup} \Rightarrow \mathsf{General} \; \mathsf{tab}$ 

- Solution Frequency: 10 GHz
- Maximum number of passes: 20
- maximum Delta S: 0.02

| Driven Solution Setup               |                                     |
|-------------------------------------|-------------------------------------|
| General Options   Advanced   Expres | sion Cache   Derivatives   Defaults |
| Setup Name: Setup1                  |                                     |
| 🔽 Enabled                           | C Solve Ports Only                  |
| Solution Frequency: 10              | GHz 💌                               |
| Adaptive Solutions                  |                                     |
| Maximum Number of Passes:           | 20                                  |
| Maximum Delta S                     | 0.02                                |
| C Use Matrix Convergence            | Set Magnitude and Phase.            |
| Uee C                               | efsuite                             |
|                                     | OK Cancel                           |

## Create an Analysis Setup

### 2. Options tab

| Initial Mesh Ontions         | ion coune   Dein | dives   Deladic |   |  |  |
|------------------------------|------------------|-----------------|---|--|--|
| Do Lambda Refinement         |                  | lefault Value   | 1 |  |  |
| Use Free Space Lambda        | 10 000 0         |                 |   |  |  |
| Adaptive Options             |                  |                 |   |  |  |
| Maximum Refinement Per Pass: | 30               | 74              |   |  |  |
| Maximum Refinement:          | 1000000          |                 |   |  |  |
| Minimum Number of Passes:    | 1                |                 |   |  |  |
| Minimum Converged Passes:    | 2                |                 |   |  |  |
| Solution Options             |                  |                 |   |  |  |
| Order of Basis Functions:    | Zero Order       | -               |   |  |  |
| Enable Iterative Solver      | ·                |                 |   |  |  |
| Relative Residual:           | 0.0001           |                 |   |  |  |
| Enable Use of Solver Domains |                  |                 |   |  |  |
| Use De                       | faults           |                 |   |  |  |

### Create an Frequency Sweep

3. HFSS  $\Rightarrow$  Analysis Setup  $\Rightarrow$  Add Frequency Sweep  $\Rightarrow$  Edit the sweep as the figure below  $\Rightarrow$  click OK

| weep Name: Sweep               |            |    | 🔽 En      | abled |
|--------------------------------|------------|----|-----------|-------|
| weep lype: Fast                |            |    |           |       |
| Trequency Setup                | [          | #  | Frequency | -     |
| Type: LinearCount 💌            |            | 1  | 0.1GHz    |       |
| Start 0.1 GHz V                | Display >> | 2  | 0.11GHz   |       |
|                                |            | 3  | 0.12GHz   |       |
| Stop 10 GHz -                  |            | 4  | 0.13GHz   |       |
| Count 991                      | ĺ          | 5  | 0.14GHz   |       |
|                                |            | 6  | 0.15GHz   |       |
| Time Domain Calculation        |            | 7  | 0.16GHz   |       |
|                                |            | 8  | 0.17GHz   |       |
| 3D Fields Save Ontions         |            | 9  | 0.18GHz   |       |
| Save Belde                     |            | 10 | 0.19GHz   |       |
|                                |            | 11 | 0.2GHz    |       |
| Generate fields at ealure time |            | 12 | 0.21GHz   |       |
| (All Frequencies)              |            | 13 | 0.22GHz   | -     |
|                                |            | _  |           | Ŧ     |

## Validation Check and Analyze All

- 4. HFSS  $\Rightarrow$  Validation Check
  - click Close if all pass
  - Use Message Manager to view any warning or error message

| Validation Check: helloHFSS - via_and_trace | X                                                                                                  |
|---------------------------------------------|----------------------------------------------------------------------------------------------------|
| Via_and_trace<br>Validation Check completed | Design Settings     3D Model     Boundaries and Excitations     Mesh Operations     Analytis Setup |
| Abort Close                                 | <ul> <li>Optimetrics</li> <li>Radiation</li> </ul>                                                 |

### 5. HFSS $\Rightarrow$ Analyze all

## Plot S-parameters vs. Frequency

- 6. HFSS  $\Rightarrow$  Results  $\Rightarrow$  Create Terminal Solution Data Report  $\Rightarrow$  Rectangular Plot
  - Solution: Setup1:Sweep1
  - Domain: Sweep
  - Category: Terminal S Parameters
  - Quantity: St(T1,T1), St(T1,T2)
  - Function: dB

### Plot S-parameters vs. Frequency

| Report: helloHFSS - via_and_trace - New Report - New Trace(s) |                                                                                                    |                                                          |                                                                                                    |  |  |  |  |  |
|---------------------------------------------------------------|----------------------------------------------------------------------------------------------------|----------------------------------------------------------|----------------------------------------------------------------------------------------------------|--|--|--|--|--|
| Solution: Setup 1 : Sweep                                     | Trace Families Families Display<br>Primary Sweep: Freq<br>X: I Default Freq                                                                                                    | /  <br>-    Al                                           | <u> </u>                                                                                                    |  |  |  |  |  |
| Update Report                                                 | Y: (B(St(T1,T1)); B(St(T1,<br>Category:<br>Variables<br>Catant Vanables<br>Example Stanmeter<br>Terminal Parameter<br>Terminal Parameter | T2))<br>Quantity:<br>St(T1,T1)<br>St(T2,T2)<br>St(T2,T2) | Range<br>Function:<br>crone><br>ang_red<br>ang_red<br>cang_deg<br>cang_deg<br>cang_deg<br>cang_deg<br>cang_deg<br>cang_deg<br>cang_deg<br>cang_red<br>d82<br>mag<br>normalze<br>re |  |  |  |  |  |
| Output Variables Options                                      | New Report Apply Trace                                                                                                    | Add Trace                                                | Close                                                                                                    |  |  |  |  |  |

Tianjian Lu ECE 546: ANSYS HFSS Tutorial

æ

∃ >

▲ 同 ▶ → ● 三

## Plot S-parameters vs. Frequency

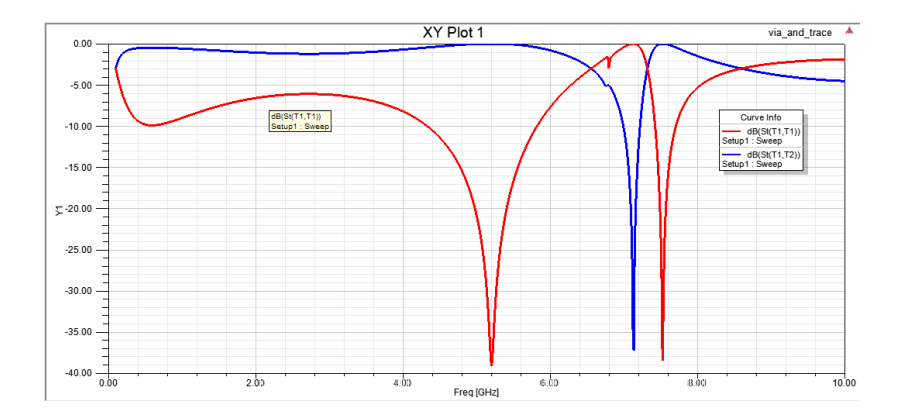

Tianjian Lu ECE 546: ANSYS HFSS Tutorial

э